# ACEMAPP INSTRUCTIONS

Please note: All accounts must be current and all modules completed by the deadline or you will be denied a clinical rotation.

# Step 1: Verify Email Address

Once your school has created your account, you will receive an email to verify the email address associated with your ACEMAPP account. You must verify your email before logging in. If needed, you can click the "Resend Verification" button in the acemapp.org login section. Be sure to check your spam folder or search 'acemapp' in your emails if you have difficulty locating the email.

Email verification: acemapp.org/kb/415

## Step 2: Log in to your ACEMAPP account

After email verification, you will receive a welcome email from ACEMAPP, which provides a link to set your password. If you cannot locate your Welcome Email, go directly to ACEMAPP.org, click Login, enter your email address, and select the **"Forgot Password"** option to set a password. After logging in, you must agree to the FERPA consent, the Honesty Pledge, and the Terms and Conditions.

Login: <u>acemapp.org/kb/53</u> Student Dashboard navigation: <u>acemapp.org/kb/392</u>

# Step 3: Complete your Profile

This information is shared with administrators at your university. Please keep this information up-todate. If this information is not current, you can be denied to attend a clinical. This is at the clinical site's discretion.

Profile guide: <u>acemapp.org/kb/176</u>

#### Step 4: Complete your <u>Custom Fields</u>, and <u>Learning</u> <u>Materials</u>

Click your "**Name**" in the upper right blue area and select "**Student**" under the Navigation panel to arrive at your Student Home page. Anything with a red icon (pictured below) must be completed by the deadline given. Failure to complete all of your acemapp requirements will result in not being able to attend clinical. Requirements will be entered by the school.

Learning Materials: acemapp.org/kb/148

| UNI Gaussia Der K & Dyllin Despite                                                                             | na 💦 k   🏘 Mongray further Die Setue 🛛 k   🖉 Alf-OgO4/08 | Epřindelli a 🍦 hanni (an 1499) a                                                                                                    | 🛊 Lawren Daman In Tuann. 🗴 🕂                                                                                                    |                                                             | a ×                                                                                                    |  |
|----------------------------------------------------------------------------------------------------|----------------------------------------------------------|----------------------------------------------------------------------------------------------------|----------------------------------------------------------------------------------------------------|-------------------------------------------------------------|----------------------------------------------------------------------------------------------------|--|
| C Q # exemptorphi/140                                                                                          |                                                          |                                                                                                    |                                                                                                    | 1.0.0.0                                                     | 1 🕲 🕸                                                                                                    |  |
| elimita. # 45 M bandilite-ban. Q                                                                               | Real-Antonial Experientlinette                           | the lat                                                                                                    | i i                                                                                                    |                                                             |                                                                                                    |  |
| cemapp <sup>*</sup> Associate Associate                                                                        | n Transg Heplans ing Cashella                            |                                                                                                    |                                                                                                    | Make Chenese faster<br>Memory Save Inserting Interesty Inte |                                                                                                    |  |
| Commanications                                                                                                 | You request mediate, assessments, or attenuite           | to any in the "Lasersing Materials" (after at the bottom of yo                                                                                                    | u tone pape.                                                                                                    | Note to it can be used by achiev table                      |                                                                                                    |  |
| Execution a float style                                                                                        | Area datase Alexant Charac                               | Corrections Steamer Street Miner                                                                                                    | men Schlammer Blamer Grimmer Strategy                                                                                                    | Sec. 1                                                      | As a set of the set of the set of |  |
| fag.                                                                                                    | A manual   memory - Cheve Paralyment                     |                                                                                                    | and the second second se |                                                             | Distance of the second second s                                                                                                    |  |
| DOM #                                                                                                    | Defideon/Ann (a) Regularantela                           |                                                                                                    |                                                                                                    | 0                                                           |                                                                                                    |  |
| Amber Management                                                                                               |                                                          |                                                                                                    |                                                                                                    |                                                             |                                                                                                    |  |
| Partnerships                                                                                                   |                                                          |                                                                                                    |                                                                                                    |                                                             |                                                                                                    |  |
| Separates                                                                                                    | Cipical Faculty Notifications                            | Learning Sockericity                                                                                                    |                                                                                                    | 0                                                           |                                                                                                    |  |
| Augumments / List S                                                                                            | Artikelova d                                             | Attain Beautingson have                                                                                                    | Parties Porties America America America                                                                                                    |                                                             |                                                                                                    |  |
| Summi Macagement                                                                                               |                                                          | an and a second second                                                                                                    |                                                                                                    |                                                             |                                                                                                    |  |
| bur Dabh                                                                                                    | Amouscements O                                           | at server have been as a subject                                                                                                    |                                                                                                    |                                                             |                                                                                                    |  |
|                                                                                                    |                                                          | Radios Velgen Carle                                                                                                    |                                                                                                    |                                                             |                                                                                                    |  |
| Andos.                                                                                                    |                                                          | · Annual Annual An                                                                                                    |                                                                                                    |                                                             |                                                                                                    |  |
| Viewo Library                                                                                                  |                                                          | and the same of a spectrum of the                                                                                                    |                                                                                                    |                                                             |                                                                                                    |  |
|                                                                                                    |                                                          | The statement                                                                                                    |                                                                                                    |                                                             |                                                                                                    |  |
| entrand lie                                                                                                    |                                                          | The last                                                                                                    |                                                                                                    |                                                             |                                                                                                    |  |
| Ander Os                                                                                                    |                                                          | · inclusion                                                                                                    | A A A A A                                                                                                    |                                                             |                                                                                                    |  |
| Thoma:                                                                                                    |                                                          | Table Canada                                                                                                    |                                                                                                    |                                                             |                                                                                                    |  |
| 5461 203-4292                                                                                                  |                                                          | and the second second s |                                                                                                    |                                                             |                                                                                                    |  |
| NAT:<br>COMERCIPACE INS                                                                                        | -                                                        | Degradelinessig for feet                                                                                                    |                                                                                                    |                                                             |                                                                                                    |  |
| 11000000                                                                                                    | Step 3:                                                  |                                                                                                    |                                                                                                    |                                                             |                                                                                                    |  |
| Contact In                                                                                                    | You will start by cacking on the "New Course" (so        | oh) corr ne complete a course module                                                                                                    |                                                                                                    |                                                             |                                                                                                    |  |
| opin                                                                                                    | From Sinter Among Lines                                  | s Norschuld Engenn Phone States                                                                                                    | ma callent Blast Blasse Blasse -                                                                                                    | 1000 million .                                              |                                                                                                    |  |
|                                                                                                    | Contract - Land - Land Taple Television                  |                                                                                                    |                                                                                                    | Chardtashet                                                 |                                                                                                    |  |
| Small Appress                                                                                                  | Dashboard Wale e                                         | Tequimerents                                                                                                    |                                                                                                    | 0                                                           | 0                                                                                                    |  |
| And and a second second second second second second second second second second second second second second se |                                                          |                                                                                                    |                                                                                                    | 1000 CO.                                                    |                                                                                                    |  |

## Step 5: View Affiliations & Check Compliance

If you had an accemapp account in the past you must accept our school's affiliation to complete your learning modules. Again, this must be accepted immediately to ensure you are able to complete your modules and profile by the deadline.

Checking Compliance with your Affiliations: acemapp.org/kb/475

#### Troubleshooting:

If you have any technical difficulties or trouble with your acemapp account you can request support from your Dashboard home page. You can also click on the 'Contact Us' tab to submit a request for tech support or call the toll free number listed on the screen.

Be sure to monitor your school email daily for updates regarding acemapp and your clinicals.